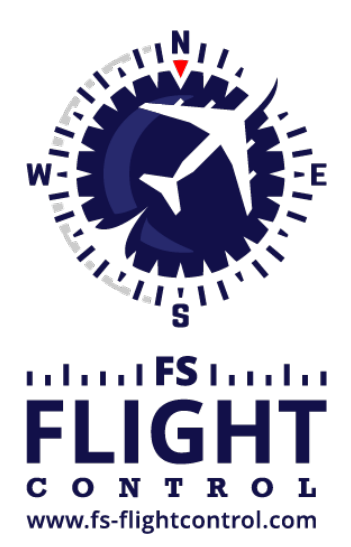

## FS-FlightControl Manual

**Instructor Operator Station** 

for Microsoft Flight Simulator, Prepar3D and X-Plane

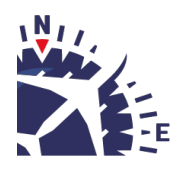

**FS-FlightControl · AB-Tools GmbH** E-mail: info@fs-flightcontrol.com · Internet: www.fs-flightcontrol.com Marsstraße 78, 80335 München, Germany · Phone: +49 89 38898588 · Fax: +49 89 38898589 Bank Account: Grenke Bank AG · IBAN: DE 49 20130400 0060270139 · BIC: GREBDEH1XXX Register: Amtsgericht München, HRB 202859 · Finance Office: München für Körperschaften · VAT ID DE273587389

## **Table of Contents**

| SELECT DATE | <br>1 |
|-------------|-------|
|             |       |

## **SELECT DATE**

| F | FS-FlightControl: Select Date ? X |            |     |        |              |     |          |  |  |  |  |
|---|-----------------------------------|------------|-----|--------|--------------|-----|----------|--|--|--|--|
|   | «                                 | ۲          | Ар  | ril 2( | )20          | >   | <b>»</b> |  |  |  |  |
|   | Sun                               | Мо         | Tue | We     | Thu          | Fri | Sat      |  |  |  |  |
|   | 29                                | 30         | 31  | 1      | 2            | 3   | 4        |  |  |  |  |
|   | 5                                 | 6          | 7   | 8      | 9            | 10  | 11       |  |  |  |  |
|   | 12                                | 13         | 14  | 15     | 16           | 17  | 18       |  |  |  |  |
|   | 19                                | 20         | 21  | 22     | 23           | 24  | 25       |  |  |  |  |
|   | 26                                | 27         | 28  | 29     | 30           | 1   | 2        |  |  |  |  |
|   | 3                                 | 4          | 5   | 6      | 7            | 8   | 9        |  |  |  |  |
|   |                                   | <u>0</u> K |     |        | <u>C</u> ano | el  |          |  |  |  |  |

When you need to enter a date in FS-FlightControl this dialog helps you to choose one.

To select a date just click on a day number.

You can switch to the previous and next month as well as year with the arrow buttons in the top of the dialog.

FS-FlightControl Manual: https://www.fs-flightcontrol.com/en/manual/

**PDF Generated on:** 2025-08-19 23:44

×